IPv6 **王媛媛** 2018-12-24 发表

# 组网及说明

本文档介绍无线控制器 IPv6 源地址验证的典型配置举例。

本文档适用于使用 Comware V7 软件版本的无线控制器和接入点产品,不严格与具体硬件版本对应,如果使用过程中与产品实际情况有差异,请参考相关产品手册,或以设备实际情况为准。

本文档中的配置均是在实验室环境下进行的配置和验证,配置前设备的所有参数均采用出厂时的缺省 配置。如果您已经对设备进行了配置,为了保证配置效果,请确认现有配置和以下举例中的配置不冲 突。

本文档假设您已了解 IPv6 源地址验证与WLAN 接入相关特性。

## 1. 组网需求:

如 图1 所示, AC、AP、Host和DHCPv6 server之间均通过交换机连接, Client 1 支持IPv6 地址的 有状态地址配置, DHCPv6 server给AP和Client 1 动态分配IPv6 地址, Client 2 手工静态配置IPv6 地址。要求:

- •客户端通过名称为 service 的SSID 接入网络。
- ・通过 DHCPv6 方式形成绑定表项。

•开启 IPv6 源地址验证功能, AP 在收到从名称为service 的SSID 接入的客户端报文时, 转发Client

1的报文, 丢弃Client 2 的报文。

2. 组网图:

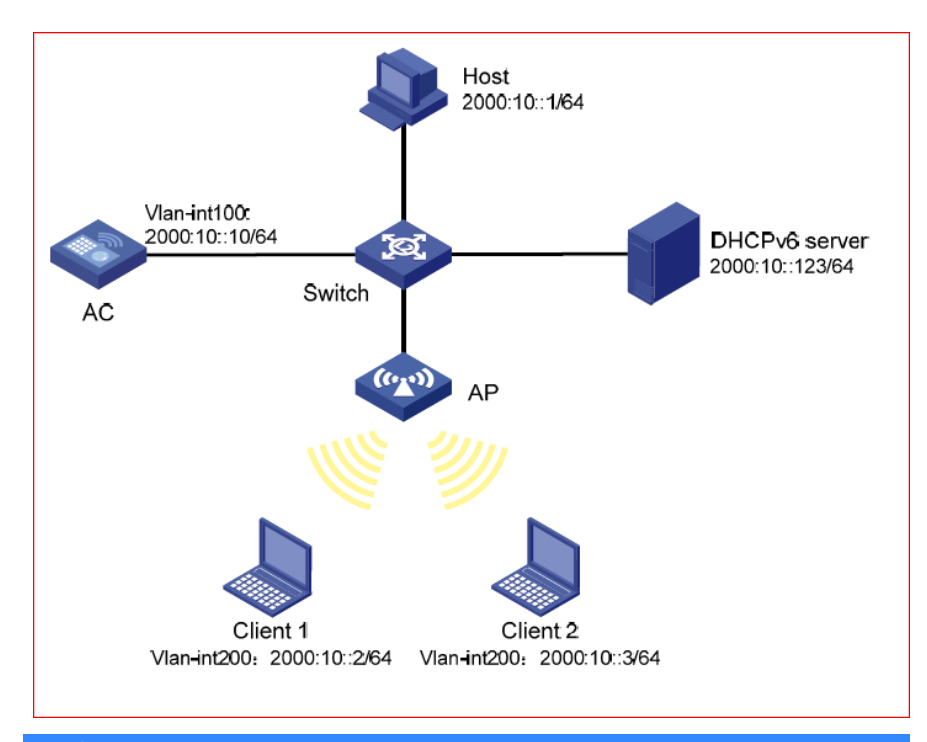

## 配置步骤

## 3.1 AC的配置

(1) 配置AC 的接口

# 创建VLAN 100 及其对应的VLAN 接口,并为该接口配置IPv6 地址。AC 将通过该VLAN 与AP建

立CAPWAP 隧道。 [AC] vlan 100

[AC-vlan100] quit [AC] interface vlan-interface 100 [AC-Vlan-interface100] ipv6 address 2000:10::10/64 [AC-Vlan-interface100] quit # 创建VLAN 200, AC 需要使用该VLAN 转发无线客户端数据报文。 [AC] vlan 200 [AC-vlan200] quit

# 配置AC 与Switch 连接的GigabitEthernet1/0/1 接口的属性为Trunk, 禁止VLAN 1 报文通过,

允许VLAN 100 和VLAN 200。 [AC] interface gigabitethernet 1/0/1 [AC-GigabitEthernet1/0/1] port link-type trunk [AC-GigabitEthernet1/0/1] undo port trunk permit vlan 1 [AC-GigabitEthernet1/0/1] port trunk permit vlan 100 200 [AC-GigabitEthernet1/0/1] port trunk pvid vlan 100 [AC-GigabitEthernet1/0/1] guit

## (2) 配置无线服务

# 创建无线服务模板1,并进入无线服务模板视图。

[AC] wlan service-template 1

# 配置SSID 为service。

[AC-wlan-st-1] ssid service

### # 开启通过DHCPv6 方式学习客户端IPv6 地址功能。

[AC-wlan-st-1] client ipv6-snooping dhcpv6-learning enable

# 配置IPv6 源地址验证。

## [AC-wlan-st-1] ipv6 verify source

# 使能无线服务模板。 [AC-wlan-st-1] service-template enable

[AC-wlan-st-1] quit

(3) 配置AP

#### # 创建手工AP, 名称为officeap, 型号名称为WA4320i-ACN。

[AC] wlan ap officeap model WA4320i-ACN

#### # 设置AP 的序列号为210235A1GQB147031200。

[AC-wlan-ap-officeap] serial-id 210235A1GQB147031200

### # 进入AP 的Radio 1 视图,并将无线服务模板1 绑定到Radio 1 上,并只能客户端上线

#### 的VLAN为VLAN 200。

[AC-wlan-ap-officeap] radio 1 [AC-wlan-ap-officeap-radio-1] service-template 1 vlan-id 200

## # 开启Radio 1 的射频功能。

[AC-wlan-ap-officeap-radio-1] radio enable [AC-wlan-ap-officeap-radio-1] quit

## 3.2 Switch 的配置

### # 创建VLAN 100 和VLAN 200, 其中VLAN 100 用于转发AC 和AP 间CAPWAP 隧道内的流量, VL

AN 200 为无线用户接入的VLAN。

<Switch> system-view [Switch] vlan 100 [Switch-vlan100] quit [Switch] vlan 200 [Switch-vlan200] quit

# 配置Switch 与AC 相连的GigabitEthernet1/0/1 接口的属性为Trunk, 当前Trunk 口的PVID 为

#### 100, 允许VLAN 100 和VLAN 200 通过。

[Switch] interface GigabitEthernet1/0/1 [Switch-GigabitEthernet1/0/1] port link-type trunk [Switch-GigabitEthernet1/0/1] port trunk permit vlan 100 200 [Switch-GigabitEthernet1/0/1] port trunk pvid vlan 100 [Switch-GigabitEthernet1/0/1] quit

### # 配置Switch 与AP 相连的GigabitEthernet1/0/2 接口属性为Access,并允许VLAN 100 通过。

[Switch] interface GigabitEthernet1/0/2 [Switch-GigabitEthernet1/0/2] port link-type access [Switch-GigabitEthernet1/0/2] port access vlan 100

## # 使能PoE 功能。

[Switch-GigabitEthernet1/0/2] poe enable

[Switch-GigabitEthernet1/0/2] quit。

3.3 验证配置

## (1) Client 1 (0024-d774-e6f4) 上线, 并获取到IPv6 地址2000:10::2/64;

### (2) Client 2 (0024-0130-696b) 上线, 配置静态IPv6 单播地址2000:10::3/64;

## (3) 从无线客户端Client 1 上ping 同网段中的主机Host,可以ping 通。

C:\Users\>ping -S 2000:10::2 2000:10::1 Pinging 2000:10::1 from 2000:10::2 with 32 bytes of data: Reply from 2000:10::1 : time=22ms Reply from 2000:10::1 : time=61ms Reply from 2000:10::1 : time=32ms Reply from 2000:10::1 : time=16ms Ping statistics for 2000:10::1 : Packets: Sent = 4,Received = 4,Lost = 0 (0% loss), Approximate round trip times in milli-seconds: Minimum = 16ms, Maximum = 61ms, Average = 32ms

#### (4) 从无线客户端Client 2 上ping 同网段中的主机Host,不能ping 通。

C:\Users\>ping -S 2000:10::3 2000:10::1 Pinging 2000:10::1 from 2000:10::3 with 32 bytes of data: Request timed out. Request timed out. Request timed out. Ping statistics for 2000: 10::1 : Packets: Sent = 4,Received = 0,Lost = 4 (100% loss),

## 配置关键点

请不要给终端分配2002开头的网段的ipv6地址